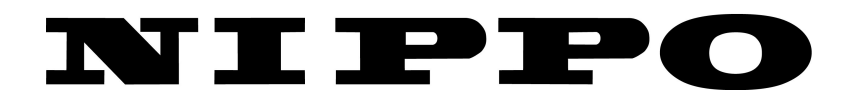

# NP-1500 電動打字機

中文簡易操作指南

\*有關詳細操作說明及其他功能,請參考英文用戶手冊 (USER MANUAL)

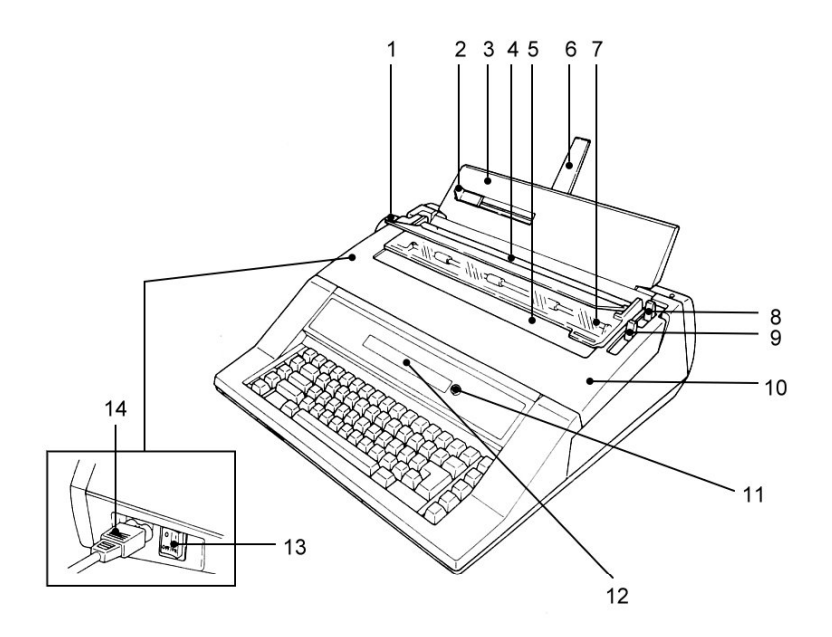

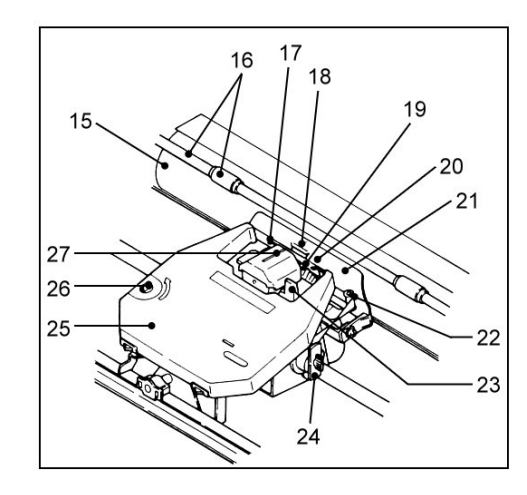

- **導紙標尺** 準確地將紙張校直
   **導紙板** 承托紙張
   **遮光板** 避免反光情況出現
   **刻度尺** 可參照數值調整紙張的列印位置
   **紙張末段指示 隔聲板** 減低操作時發出的聲浪
- 8 **鬆紙桿** 放鬆後可調整紙張位置

1 滾筒旋鈕

轉動壓紙渷筒

- 9 **壓紙夾操控桿** 操控壓紙夾及自動上紙
- **10 機身面蓋** 打開後可更換配件
- **11 光暗調控** 調節 LCD 顯示屏的光亮度
- **12 LCD 顯示屏** 可顯示已輸入的文字(40 個)
- 13 開開鍵 開啟 / 關閉電源
- 14 電源線

- 15 **壓紙滾筒** 轉入或轉出紙張
- **16 壓紙夾及滾輪** 固定紙張
- 17 色帶導引
- **18 列印指示** 指出列印位置
- 19 字碟
- 20 底線(紅線) 指出打字線的最低位置
- 21 透明定位尺 固定紙張
- 22 改錯帶固定位
- 23 字碟定位桿 更換字碟時使用
- 24 改錯帶
- 25 色帶
- 26 鎖緊色帶旋鈕
- 27. 印字頭

2

# 安裝指引

# 色帶

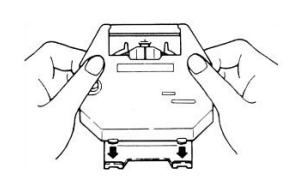

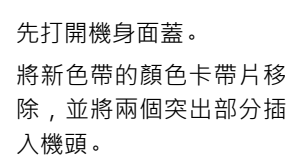

將色帶放在透明定位尺與 轉動旋鈕直至收緊色帶。 字碟之間。輕輕按下圖示 關閉機身面蓋。 "A" 部分直至發出劈啪 聲,將色帶固定。

#### 改錯帶

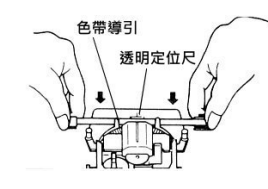

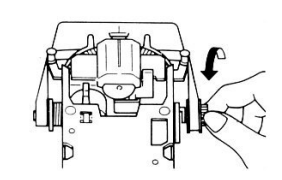

打開機身面蓋並移除色帶 。安裝新改錯帶時需注意 改錯帶的正確方向。 改錯帶的左軸線為供應主 轉動右軸直至收緊改錯 軸,右軸線為接收主軸。 帶,確保改錯帶正確地安 安裝時,將收帶的一邊插 裝在固定位上。裝回色帶 入接收主軸,而有帶的一 及關閉機身面蓋。 邊則插入供應主軸。

#### 字碟

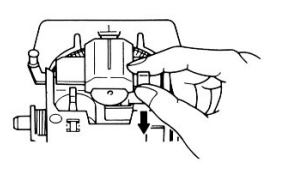

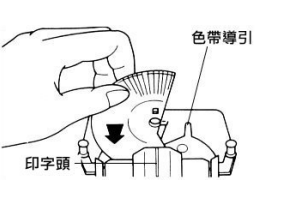

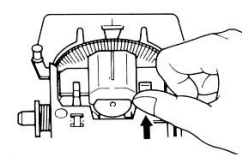

打開機身面蓋並移除色帶 。拉下字碟定位桿鬆開印 字頭,便可取出字碟。

將新的字碟安裝在印字頭 推回字碟定位桿直至發出 與透明定位尺之間。安裝 劈啪聲,將字碟固定。裝 後請確定字符正向滾筒。 回色帶及關閉機身面蓋。

**注意**:如字碟在運作時發出不尋常聲響或出現錯字情況,請重新安裝字碟。 安裝字碟並開機後,按〔CODE〕+〔W〕鍵,字碟便會自動轉到正確的位置。

# 鍵盤簡介

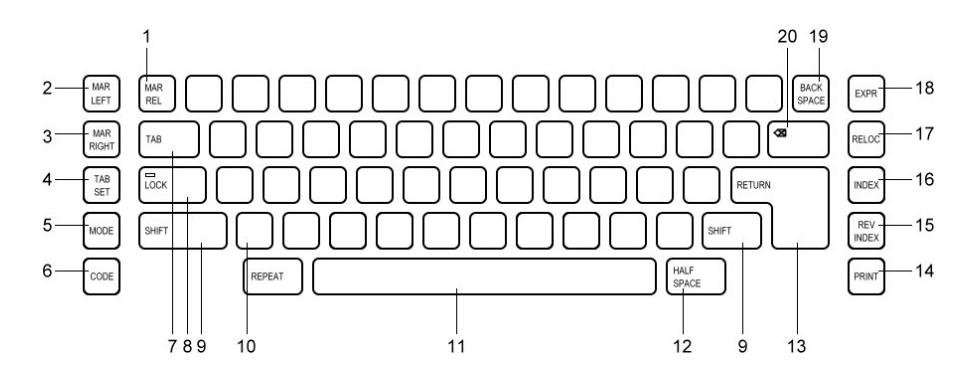

- 1 MAR REL 取消左右邊界
- 2 MAR LEFT 設定左邊界
- 3 MAR RIGHT 設定右邊界
- 4 **TAB SET** 設定一個定位
- 5 **MODE** 選擇操作模式
- CODE 特別功能鍵(需配合其他鍵使用)
- **7 TAB** 跳至下一個定位
- 8 LOCK 按一下鎖定大楷(紅燈會亮起)
- 9 SHIFT 輸入大楷 / 符號 / 取消鎖定大楷 (需配合其他鍵使用)
- **10 REPEAT** 重複最後輸入的字元 / 功能

- **11 (空格鍵)** 輸入空位
- 12 HALF SPACE 向右移半格
- **13 RETURN** 轉行,可轉往下一行左邊界位置
- 14 PRINT

   顯示文字 / 叫出儲存檔案
- REV INDEX 紙張向下移半行; 按住可倒後退出紙張
- INDEX 紙張向上移半行; 按住可向前退出紙張
- **17 RELOC** 回位,改錯後可返回原位
- **18 EXPR** 回到左邊界
- **19 BACK SPACE** 倒後(向左移一格);按住可快速向 左移動
- **20 (改錯鍵)** 將字元改錯;按住可重複改錯

#### 簡易操作說明

#### 設定左右邊界 (SET LEFT AND RIGHT MARGINS)

1)按〔BACK SPACE〕將機頭移到所需的左邊位置
 2)按〔MAR LEFT〕定下左邊界
 3)按〔空格鍵〕將機頭移到所需的右邊位置
 4)按〔MAR RIGHT〕定下右邊界

設定新的左右邊界 (SET NEW LEFT AND RIGHT MARGINS)

1)按〔RETURN〕去到已設定的左邊界

- 2)按〔MAR REL〕取消已設定的左邊界
- 3)按〔BACK SPACE〕將機頭移到所需的左邊位置,按〔MAR LEFT〕定下新的左邊 界
- 4)按〔空格鍵〕去到已設定的右邊界
- 5)按〔MAR REL〕取消已設定的右邊界
- 6)按〔空格鍵〕將機頭移到所需的右邊位置,按〔MAR RIGHT〕定下新的右邊界

# 連續間底線(包括空格)(AUTO UNDERLINE, CONTINUOUS) 1)按〔CODE〕+〔XX (3)〕 2)輸入文字,例如:"<u>AEG OLYMPIA</u>" 3)再按〔CODE〕+〔XX (3)〕可取消此功能

間底線 (不包括空格)*(AUTO UNDERLINE, WORD BY WORD)* 1)按〔CODE〕+〔<u>X</u>X(4)〕 2)輸入文字,例如:"<u>AEG</u><u>OLYMPIA</u>" 3)再按〔CODE〕+〔XX(4)〕可取消此功能

**列印粗字體(BOLD PRINT)** 1)按〔CODE〕+〔BOLD (6)〕 2)輸入文字,例如:"AEG" 3)再按〔CODE〕+〔BOLD (6)〕可取消此功能 輸入大楷及數字 (CAPS)
1)按〔CODE〕+〔CAPS (Z)〕
2)輸入文字或數字,例如:"AEG OLYMPIA 123"
3)再按〔CODE〕+〔CAPS (Z)〕可取消此功能

輸入數字鍵右上角的符號 (KBII)
1)按〔CODE〕+〔KBII(5)〕
2)按〔SHIFT〕並輸入符號,例如:"1\*&@\$\*%^!"
3)再按〔CODE〕+〔KBII(5)〕可取消此功能

自動轉行 (AUTO RETURN)
1)按〔CODE〕+〔+±〕
2)輸入文字
3)當去到右邊界前五個位,會發出響聲提示並自動轉行
4)再按〔CODE〕+〔+±〕可取消此功能

自動分中(AUTO CENTER) 1)按〔CODE〕+〔1@〕, 機頭會自動移到中間位置 2)輸入文字後按〔RETURN〕 3)此功能用後不用取消

改錯 (CORRECTION)
 1)按〔 3〕, 左邊一個字元會被更改
 2)如發現非原行有錯誤,按〔INDEX〕或〔REV INDEX〕可返回錯的位置
 3)按〔 3〕一下,再按下最初打錯的文字便可更改
 EXPR = 可快速地返回左邊界而不需轉行
 RELOC = 返回文章中的最後位置(只限兩行之內)
 INDEX = 紙張上移半行
 REV INDEX = 紙張下移半行

#### 定位 (TAB SET)

1)按〔空格鍵〕將機頭移到所需位置,按〔TAB SET〕定位,再按〔RETURN〕
 2)按〔TAB〕可跳至預先定下的位置輸入文字
 3)按〔CODE〕+〔TAB SET (CLEAR)〕可取消此定位

#### 小數點定位(DECIMAL TAB)

1)按〔空格鍵〕將機頭移到所需的小數點位置,按〔TAB SET〕定位,再按〔RETURN〕 2)使用時按〔CODE〕+〔DEC TAB (MAR REL)〕,再按〔TAB〕並輸入銀碼,輸入 時必需輸入定點

3)按〔CODE〕+〔DEC TAB (MAR REL)〕可取消此功能;

按〔CODE〕+〔TAB SET (CLEAR)〕可取消小數點定位

#### 中間定位 (CENTERING TAB)

按〔空格鍵〕將機頭移到中間位置,按〔TAB SET〕定位,再按〔RETURN〕
 使用時按〔CODE〕+〔CENTER (1)〕,再按〔TAB〕並輸入文字
 按〔CODE〕+〔CENTER (1)〕可取消此功能;

按〔CODE〕+〔TAB SET (CLEAR)〕可取消中間定位

#### 齊右邊定位(FLUSH-R TAB)

按〔空格鍵〕將機頭移到所需的右邊位置,按〔TAB SET〕定位,再按〔RETURN〕
 使用時按〔CODE〕+〔FLUSH-R (2)〕,再按〔TAB〕並輸入文字
 按〔CODE〕+〔FLUSH-R (2)〕可取消此功能;

按〔CODE〕+〔TAB SET (CLEAR)〕可取消右邊定位

\*要取消所有定位,按〔CODE〕+〔TAB SET (CLEAR)〕+〔REPEAT〕\*

#### 臨時左邊定位(INDENT)

 按[空格鍵]將機頭移到所需的位置,按[TAB SET]定位,返回左邊定位按[CODE] + [MAR LEFT (INDENT)]便可跳至所定位置
 按[CODE]+[MAR LEFT (INDENT)]可取消此功能; 按[CODE]+[TAB SET (CLEAR)]可還原左邊定位 **連續間直線(VERTICAL LINE)** 1)按〔CODE〕+〔V〕劃直線,或+〔REPEAT〕連續間直線

#### 操作模式(MODE)

 NP
 = 即打即印模式

 LP
 = 逐行列印模式

 JUST
 = 齊頭齊尾列印模式

 STORE
 = 儲存記憶功能

#### 記憶(MEMORY)

\_\_\_\_

記憶容量: 16,000 個字元 / 50 個檔案 檔案名稱: 最多不超過 5 個英文字或數字

#### 儲存檔案 (INPUT THE MEMORY)

|      | 顯不屏                     | 步驟                             |
|------|-------------------------|--------------------------------|
| 1)   |                         | 按〔MODE〕                        |
| 2)   | NP / LP / JUST / STORE  | 顯示符號   跳至"STORE"               |
| 3)   | NAME OF FILE? (輸入檔案名稱)  | 例如:ABC (新檔案名稱)                 |
| 4)   | TEXT / PHA / VAR / FORM | 例如: 按〔T〕( 選擇 TEXT)             |
| 4.1) | TEXT =記憶左右邊界,列印時會返回     | 最初的左右邊界定位列印檔案                  |
| 4.2) | PHA = 每次列印檔案,只需更改左右     | 邊界定位,可列印出不同位置                  |
| 4.3) | VARI =記憶表格中位置           |                                |
| 4.4) | FORM = 記憶左右邊界及定位        |                                |
| 5)   | DISPLAY / PRINT / EDIT  | 例如:按〔P〕(選擇 PRINT)              |
| 5.1) | DISPLAY(顯示)             |                                |
| 5.2) | PRINT(即時列印)             |                                |
| 5.3) | EDIT(編輯資料)              |                                |
| 6)   | (輸入資料)                  | 例如: NIPPO TYPEWRITER           |
| 7)   |                         | 按〔MODE ( CLOSE FILE )〕( 儲存檔案 ) |
| 8)   | N.P.顯示符號   跳至"N.P."     |                                |

7

# 列印檔案 (PRINTING THE MEMORY)

| 顯示屏                      | 步驟                       |
|--------------------------|--------------------------|
| 1)顯示符號▼                  | 按〔MODE〕選擇"N.P."或"JUST"   |
| 2)                       | 按〔PRINT〕                 |
| 3)NAME OF FILE? (輸入檔案名稱) | 例如:ABC(需列印檔案名稱)          |
| 4)PRESS                  | 按〔RETURN〕                |
| 5)PAGE LENGTH 54 HIT     | 按〔RETURN〕暫停列印;再按〔RETURN〕 |
|                          | 繼續列印;完全終止列印按〔空格鍵〕        |

# 顯示檔案(MEMORY SHOW ON THE SCREEN)

| 顯示屏                      | 步驟                       |
|--------------------------|--------------------------|
| 1)NP-LP-JUST-STORE       | 按〔MODE〕跳至"STORE"         |
| 2)NAME OF FILE? (輸入檔案名稱) | 例如:ABC(已存檔案名稱)           |
| 3)EDIT / ADD             | 按〔E〕( 選擇 EDIT )          |
| 4)顯示屏上顯示檔案               | 按〔空格鍵〕(文字向左移)            |
|                          | 按〔EXPR〕(文字向右移)           |
| 5)文章最尾位置                 | 按〔RELOC〕                 |
| 6)文章最頭位置                 | 按〔CODE〕+〔B〕              |
| 7)在文章中加插文字               | 按〔CODE〕+〔RELOC (INSERT)〕 |
| 8)在文章中刪除文字               | 按〔図〕                     |

# 在檔案中找尋文字(SEARCH FUNCTION)

| 顯示屏                | 步驟                      |
|--------------------|-------------------------|
| 1)文章最頭位置           | 按〔CODE〕+〔SEARCH (EXPR)〕 |
| 2)SEARCH / REPLACE | 按〔S〕( 選擇 SEARCH )       |
| 3)S=_              | 例如: THE(輸入找尋文字)         |
| 4)S=THE            | 按〔INDEX〕(跳至在文章中要找尋的文字)  |

# 列印檔案目錄(LISTING FILES)

| 顯示屏                     | 步驟                     |
|-------------------------|------------------------|
| 1)                      | 按〔CODE〕+〔8 (LIST)〕     |
| 2) 顯示屏上顯示:              |                        |
| "DISPLAY / PRINTOUT ? " | 按〔D〕(顯示屏上顯示檔案)         |
| 3)                      | a)按〔INDEX〕(顯示出下一個檔案資料) |
|                         | b)按〔RETURN〕( 取消顯示)     |
| 4)                      | 按〔P〕(列印檔案目錄)           |
|                         |                        |

### 刪除檔案(DELETE FILE)

| 顯示屏                        | 步驟                   |  |
|----------------------------|----------------------|--|
| 1)                         | 按〔CODE〕+〔0 (DELETE)〕 |  |
| 2)NAME OF FILE? ( 輸入檔案名稱 ) | 例如:ABC(刪除檔案名稱)       |  |
| 3)                         | 按〔RETURN〕            |  |
| 4)DELETE FILE(檔案已被刪除)      |                      |  |

#### 刪除所有檔案(DELETE ALL FILES)

1)按〔CODE〕+〔C〕,顯示屏上顯示:"CLEAR ALL FILES Y/N?"
 2)按〔Y〕(選擇 YES,刪除所有檔案)
 3)再按〔Y〕(選擇 YES,確認刪除所有檔案)
 4)如不要刪除所有檔案,按〔N〕(選擇 NO,取消刪除所有檔案)

# 剩餘記憶容量(CAPACITY)

1) 按〔CODE〕+〔9 (CAPACITY)〕(顯示屏上顯示剩餘記憶容量)

# 記憶位置(SET THE VARIABLE FILES)

用途: 將已編印好的表格位置, 輸入打字機中, 打字時可節省校對位置的時間

例如:FORM(表格)

\*Name:

Address:

Tel:

| 顯示屏                       | 步驟                    |
|---------------------------|-----------------------|
| 1)將輸入位置校好                 | 按〔REV INDEX〕2 次       |
| 2)NP-LP-JUST-STORE        | 按〔MODE〕跳至"STORE"      |
| 3)NAME OF FILE? (輸入檔案名稱)  | 例如: FORM 1(新檔案名稱)     |
| 4)TEXT / PHA / VAR / FORM | 按〔V〕( 選擇 VARI )       |
| 5)移到要輸入的位置                | 按〔CODE〕+〔S〕(每個位置同樣做法) |
| 6)N.P.顯示符號▼跳至"N.P."       |                       |

# 列印記憶位置(PRINTING THE VARIABLE FILE)

| 顯示屏                      | 步驟                   |
|--------------------------|----------------------|
| 1)將輸入位置校好                |                      |
| 2)N.P.顯示符號▼跳至"N.P."      | 按〔PRINT〕             |
| 3)NAME OF FILE? (輸入檔案名稱) | 例如:FORM 1(已存檔案名稱)    |
| 4)                       | 按〔RETURN〕(跳至第一個位置)   |
| 5)VARIABLE STOP (位置暫停)   | 例如: MARY             |
|                          | 按〔PRINT〕(跳至第二個位置)    |
| 6)                       | 例如: ABERDEEN         |
|                          | 按〔PRINT〕(跳至第三個位置)    |
| 7)                       | 例如: 1234567,按〔PRINT〕 |
| 8)END OF FILE RECALL     | 按〔RETURN〕            |